## Tutorial de compra en Internet de billetes

Una vez obtenida del organizador la **Autorización de descuento**, podrás comprar tus billetes por internet con el descuento correspondiente siguiendo estos pasos:

**1.** Selecciona tu estación de origen y el destino donde se celebra el evento al que quieres asistir. A continuación selecciona las fechas de viaje, siempre dentro del periodo del evento.

**2.** Selecciona cualquier precio disponible en el momento de la compra, en cualquiera de las opciones (Básico, Elige y Prémium)

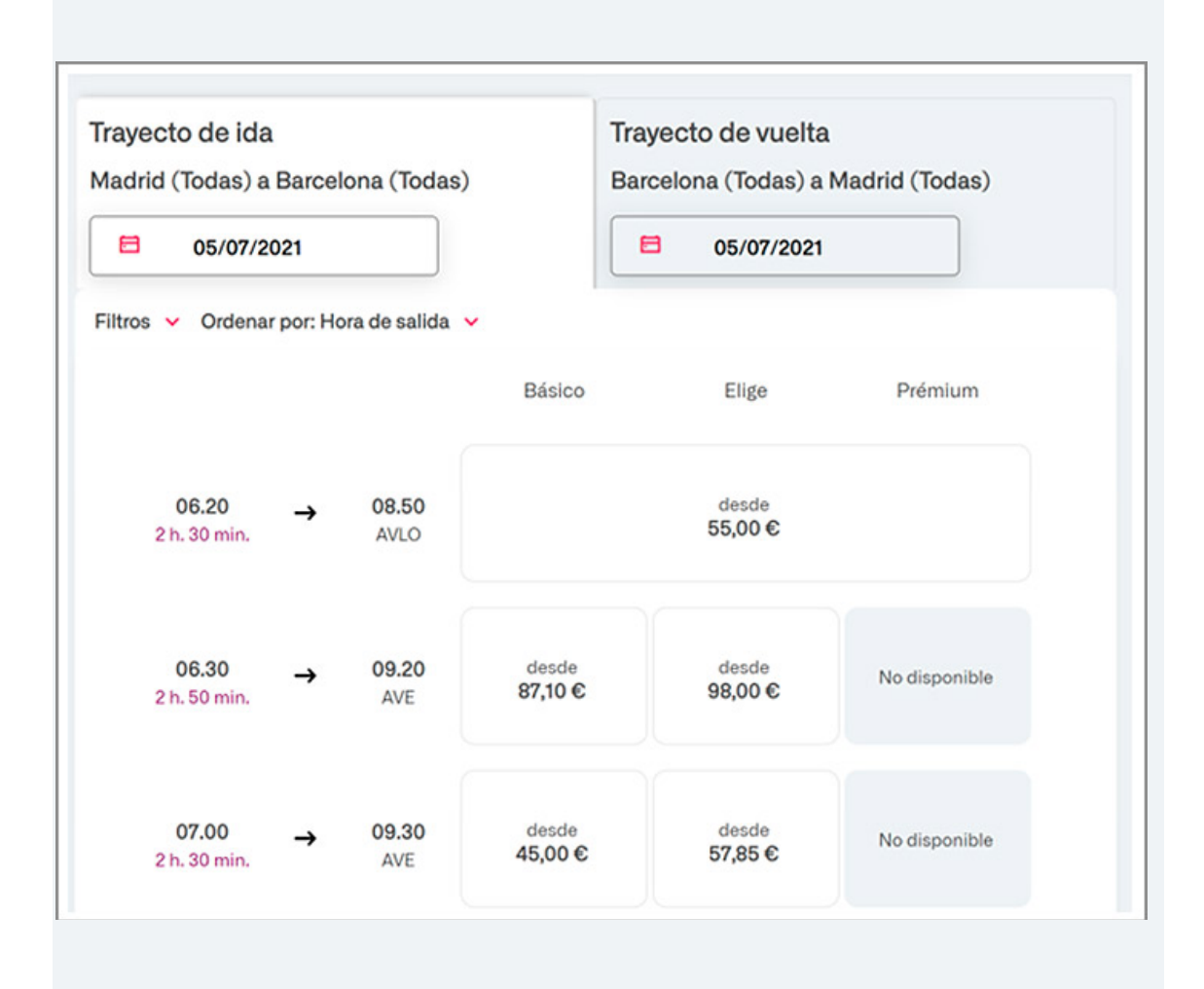

**3.** En el siguiente paso, en el desplegable de Descuentos, realiza las siguientes acciones:

## • Selecciona Congresos/FeriasNEC

| Trayecto de ida                          | Trayecto de vuelta                      |   |
|------------------------------------------|-----------------------------------------|---|
| Básico Congresos/Ferias NEC: 58,05 €     | Básico Congresos/Ferias NEC: 55,30 €    |   |
| Descuento                                | Descuento                               |   |
| Congresos/Ferias NEC                     | Congresos/Ferias NEC                    | ~ |
| ¿Dispone de tarjeta de Familia Numerosa? | Dispone de tarjeta de Familia Numerosa? |   |
| Número Autorización                      | Número Autorización                     |   |
| Número Autorización                      | Número Autorización                     |   |
| ¿Dispones de un vale descuento?          |                                         |   |
| Vale descuento                           |                                         |   |
| Solicita asistencia                      |                                         |   |
|                                          |                                         |   |
|                                          |                                         |   |
| Seleccionar asiento                      |                                         |   |

• Introduce el número de autorización en la casilla correspondiente:

| Trayecto de ida                          | Trayecto de vuelta                      |
|------------------------------------------|-----------------------------------------|
| Básico Congresos/Ferias NEC: 58,05 €     | Básico Congresos/Ferias NEC: 55,30 €    |
| Descuento                                | Descuento                               |
| Congresos/Ferias NEC                     | ✓ Congresos/Ferias NEC ✓                |
| ¿Dispone de tarjeta de Familia Numerosa? | Dispone de tarjeta de Familia Numerosa? |
| Número Autorización                      | Número Autorización                     |
| 152109212                                | 152109212                               |
| ¿Dispones de un vale descuento?          |                                         |
| Vale descuento                           |                                         |
| Solicita asistencia                      | $\square$                               |

4. Continúa con el proceso de compra y pago habitual.